# 

## Novedades LexNET\_4.18

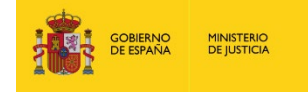

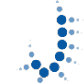

: Subdirección General de Nuevas Tecnologías de la Justicia

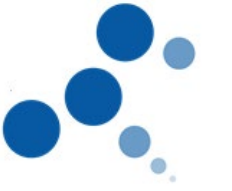

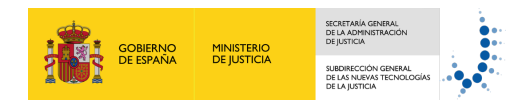

#### Ficha del Documento

| AUTOR                | Desarrollo LexNET                                  |
|----------------------|----------------------------------------------------|
| ÁREA                 | Centro de Soluciones de Interoperabilidad Judicial |
| PROYECTO             | LexNET                                             |
| LUGAR DE REALIZACIÓN | SGNTJ                                              |
| NOMBRE DEL DOCUMENTO | Novedades LexNET_4.18                              |

#### **Control de Versiones del Documento**

| VERSIÓN | AUTOR             | FECHA      | DESCRIPCIÓN     |
|---------|-------------------|------------|-----------------|
| 1.0     | Desarrollo LexNET | 15/10/2019 | Versión inicial |

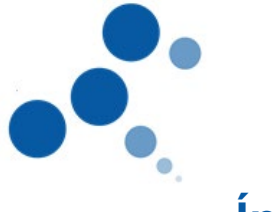

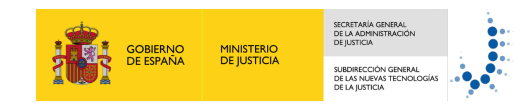

### Índice

| 1 NO  | VEDADES LEXNET 4.18.0.0                      |
|-------|----------------------------------------------|
| 1.1   | FUNCIONALIDADES INTERFAZ WEB1                |
| 1.1.1 | Recurso de Revisión de Sentencia Firme1      |
| 1.1.2 | 2 Iniciador de Juicio Rápido4                |
| 1.1.3 | B Fiscalía como interviniente                |
| 1.1.4 | Ordenación adjuntos7                         |
| 1.1.  | 5 Modificación mail resumen                  |
| 1.1.6 | Filtros de búsqueda en listados de mensajes8 |
| 1.1.1 | Carpetas personales                          |

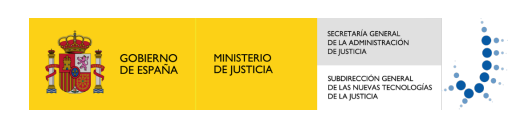

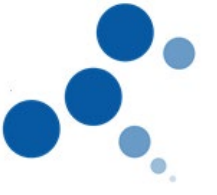

#### 1 NOVEDADES LEXNET\_4.18.0.0

En el presente documento se detallan las nuevas funcionalidades incluidas en la versión 4.18.0.0 de lexNET

#### 1.1 Funcionalidades interfaz web

1.1.1 Recurso de Revisión de Sentencia Firme

Lexnet permite enviar Recursos de Revisión de Sentencia Firme

El funcionamiento del sistema es el siguiente:

El nuevo mensaje está englobado dentro del desplegable "Iniciadores", en el menú "Escritos"

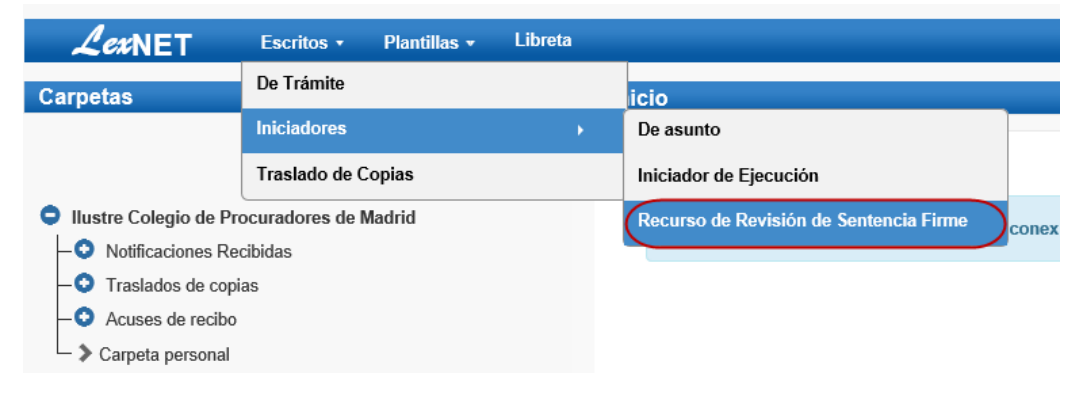

Figura 1 – Recurso de Revisión de Sentencia Firme opción de menú

- El sistema requiere un conjunto de datos principales relativos al envío
  - El campo órgano destino se requiere de manera obligatoria
  - El sistema permite elegir como Órgano Destino los siguientes tipos
    - Sala de lo Contencioso Administrativo de la AN (tipo de órgano 23), Sala de lo Contencioso Administrativo del TSJ (tipo de órgano 33), Sala de lo Civil y Penal del TSJ (tipo de órgano 33)
  - El sistema permite indicar de forma optativa si se trata de una causa con preso (exclusivo para penal)
  - El campo órgano origen se requiere de forma obligatoria
  - El sistema permite elegir como órgano origen cualquier órgano
  - El sistema requiere informar del procedimiento origen de forma obligatoria
  - Minerva considera el padre de la pieza como origen
  - Sólo son objeto de este tipo de recurso las Sentencias
  - El sistema requiere cumplimentar datos de la resolución de forma obligatoria
  - El sistema permite informar de forma obligatoria el tipo de resolución (Sentencia) y la fecha y de forma opcional el Nº de resolución y año (nº/aaaa) y si se trata de una Resolución Bis
  - El sistema mantiene los requisitos existentes para cumplimentar los intervinientes

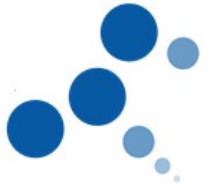

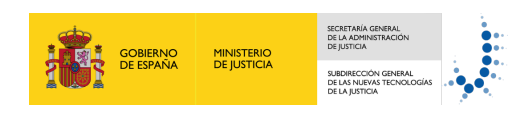

- El sistema mantiene los requisitos existentes para adjuntar archivos tal y como se realiza en el resto de tipos de envíos del sistema:
- El sistema asignará como Catalogación del documento principal "ESCRITO DE INTERPOSICIÓN DE RECURSO DE REVISIÓN DE SENTENCIA"

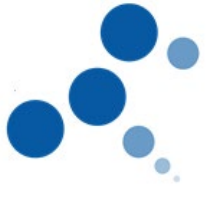

|                                      |                                   |                                                              | P |
|--------------------------------------|-----------------------------------|--------------------------------------------------------------|---|
| Remitente                            |                                   |                                                              |   |
| Titular(*):                          | USUARIO                           |                                                              |   |
| Destino                              |                                   |                                                              |   |
| 4                                    |                                   |                                                              |   |
| Organo destino                       | BQ                                |                                                              |   |
| Órgano(*):                           | AUD NACIONAL SALA PENAL de Madrid |                                                              |   |
| Orden[]:                             | PENAL                             |                                                              |   |
| Drigen                               |                                   |                                                              |   |
| Á                                    | 0                                 |                                                              |   |
| Organo orgen                         | 4                                 |                                                              |   |
| Órgano (*) :                         | JDO DE LO PENAL N. 4 de Burgos    |                                                              |   |
| Orden () :                           | PENAL                             |                                                              |   |
| Procedimiento Origen                 | Q                                 |                                                              |   |
| Procedimiento(*)                     | CUENTA DEL ABOGADO [CUA] (PENAL)  |                                                              |   |
| Nº procedimiento (nº/aaaa)           | 12 2016                           |                                                              |   |
| NIG                                  |                                   |                                                              |   |
| NIG :                                |                                   |                                                              |   |
| Resolución                           |                                   |                                                              |   |
| Tipo resolución/*):                  | Elia una coción                   |                                                              |   |
| Fecha resolución(*):                 | Sentencia                         |                                                              |   |
| Número resolución:                   |                                   |                                                              |   |
|                                      | Resolución bis                    |                                                              |   |
|                                      |                                   |                                                              |   |
| ntervinientes                        | 0                                 |                                                              |   |
|                                      |                                   |                                                              |   |
|                                      |                                   |                                                              | _ |
| TIPO INTERVENCIÓN INTER              | IVINIENTE                         | NÚMERO DE<br>Identificación representación                   |   |
| Interviniente prueba                 | , prueba                          | × 1                                                          | D |
|                                      |                                   |                                                              |   |
| latos                                |                                   |                                                              |   |
|                                      | ☑ Causa con preso:                |                                                              |   |
|                                      | ☑ Urgente                         |                                                              |   |
| Observaciones(máx: 1000 caracteres): |                                   |                                                              |   |
| Adjuntos                             | 0                                 |                                                              |   |
|                                      |                                   |                                                              |   |
| Documento Principal                  |                                   |                                                              |   |
| ADJUNTO                              |                                   | DATOS                                                        |   |
| Dyunka launat 6 mil                  |                                   | Catalogación (*): Escrito de interposición de recurso de rev |   |
| Crueros recibel 1 por                |                                   | Descripción:<br>(máx 100 caracteres)                         |   |
| Documentación pendiente de completar | 0                                 |                                                              |   |
|                                      |                                   |                                                              |   |
| Documentos Anexos                    | 0                                 |                                                              |   |
|                                      |                                   |                                                              |   |

Figura 2 – Recurso de Revisión de Sentencia Firme formulario

SECRETARÍA GENERA DE LA ADMINISTRAC

SUBDIRECCIÓN DE LAS NUEVAS DE LA JUSTICIA

GOBIERNO DE ESPAÑA MINISTERIO DE JUSTICIA

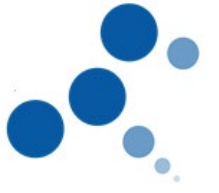

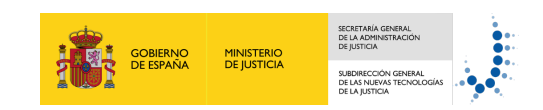

#### 1.1.2 Iniciador de Juicio Rápido

Lexnet permite enviar Iniciadores de Juicio Rápido

El funcionamiento del sistema es el siguiente:

El nuevo mensaje está englobado dentro del desplegable "Iniciadores", en el menú "Escritos"

| LexNET                                                            | Escritos - Libreta        |                            |          |
|-------------------------------------------------------------------|---------------------------|----------------------------|----------|
| Carnetas                                                          | De Trámite                | icio                       |          |
| Carpetas                                                          | Iniciadores >             | De asunto                  |          |
|                                                                   | Traslado de Copias        | Iniciador de Ejecución     |          |
| O IML Madrid                                                      | Personación               | Recurso de Queja           | conexión |
| - O Notificaciones Re                                             | Recurso de Casación al TS | Iniciador de Juicio Rápido |          |
| <ul> <li>Acuses de recibio</li> <li>Traslados de copia</li> </ul> | s                         |                            | ř        |
| Carpeta personal                                                  |                           |                            |          |
| Borradores                                                        | +                         |                            |          |

Figura 3 – Iniciador de Juicio Rápido opción de menú

- El sistema permite el envío de Iniciador de Juicio Rápido por parte de los siguientes perfiles asociados a IMLs:
  - Facultativo-colaborador IML/Toxicológico
  - Personal administrativo IML/Toxicológico
- El sistema requiere un conjunto de datos principales relativos al envío
  - El campo órgano destino se requiere de manera obligatoria
  - El sistema permite elegir como Órgano Destino los siguientes tipos
    - JDO. 1 INSTANCIA E INSTRUCCIÓN (tipo de órgano 41)
    - > JDO. INSTRUCCIÓN (tipo de órgano 43)
    - > JDO. VIOLENCIA SOBRE LA MUJER (48)
  - El sistema marca de manera automática el check de Guardia
  - El sistema mantiene los requisitos existentes para cumplimentar los intervinientes
  - El sistema mantiene los requisitos existentes para adjuntar archivos tal y como se realiza en el resto de tipos de envíos del sistema:
    - El sistema asigna como Catalogación del documento principal "PARTE MÉDICO SIN ESPECIFICAR-PHO"
    - El sistema requiere la selección de Catalogación por cada adjunto según los siguientes subtipos documentales
      - INF INFORME SIN ESPECIFICAR
      - DSE DICTAMEN SIN ESPECIFICAR
      - DIN DOCUMENTACIÓN INDETERMINADA
      - EXP EXPEDIENTE SIN ESPECIFICAR

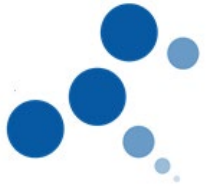

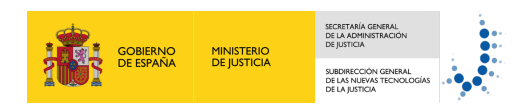

- Se deben cumplimentar los datos correspondientes del mensaje
- Se mostrará un mensaje informativo indicando que, en el caso de disponer del número de atestado, se deberá incluir este dato en el campo "Obsevaciones": "En el caso de conocer el número de atestado relacionado con este iniciador, se deberá incluir en el campo Observaciones"

| atos                                         |                                                                                   |  |
|----------------------------------------------|-----------------------------------------------------------------------------------|--|
|                                              |                                                                                   |  |
|                                              |                                                                                   |  |
| Delito(*)                                    | Seleccione un delito                                                              |  |
| Localidad:                                   |                                                                                   |  |
| Fecha (dd/mm/aaaa):                          |                                                                                   |  |
| Hora (horas/minutos):                        |                                                                                   |  |
|                                              | Medida cautelar previa                                                            |  |
|                                              | Medida cautelar coetánea                                                          |  |
|                                              | Causa con detenido                                                                |  |
|                                              | Causa con preso                                                                   |  |
|                                              | ☐ Violencia de género                                                             |  |
|                                              |                                                                                   |  |
| NOTA: En el caso de conocer el número de ate | stado relacionado con este iniciador, se deberá incluir en el campo Observaciones |  |
| Observaciones(máx: 1000 caracteres):         |                                                                                   |  |
|                                              |                                                                                   |  |

Figura 4 – Iniciador de Juicio Rápido datos

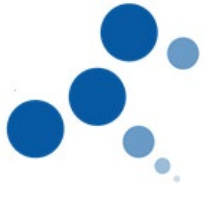

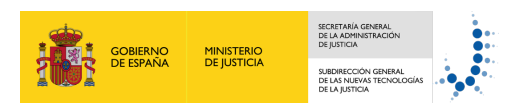

| estino                                         |                                                              |                                                  |          |
|------------------------------------------------|--------------------------------------------------------------|--------------------------------------------------|----------|
| Órgano destino                                 | BQ                                                           |                                                  |          |
| Órnano(*):                                     |                                                              |                                                  |          |
| Orden(*):                                      | DEDANATO OF REGIST.T REPARTO INSTRUCCIO                      | vi de Bargos                                     |          |
| Enviar a Juzgado de Guardia:                   |                                                              |                                                  |          |
|                                                |                                                              |                                                  |          |
| tervinientes                                   | 0                                                            |                                                  |          |
|                                                |                                                              |                                                  | 1        |
| Añadir como interviniente a esta entidad       |                                                              |                                                  |          |
|                                                |                                                              |                                                  |          |
|                                                |                                                              |                                                  |          |
| tos                                            |                                                              |                                                  |          |
|                                                |                                                              |                                                  |          |
|                                                |                                                              |                                                  |          |
| Delito( <u>x</u> )                             | Seleccione un delito                                         | •                                                |          |
| Localidad:                                     |                                                              |                                                  |          |
| Fecha (dd/mm/aaaa):                            |                                                              |                                                  |          |
| Hora (horas/minutos):                          |                                                              |                                                  |          |
|                                                | Medida cautelar previa                                       |                                                  |          |
|                                                | Medida cautelar coetánea                                     |                                                  |          |
|                                                | Causa con detenido                                           |                                                  |          |
|                                                |                                                              |                                                  |          |
|                                                |                                                              |                                                  |          |
|                                                |                                                              |                                                  |          |
| NOTA: En el caso de conocer el número de stast | Urgente ado relacionado con este iniciador, se deberá inclui | r en el campo Observaciones                      |          |
| Observaciones(máx: 1000 caracteres):           |                                                              |                                                  |          |
|                                                |                                                              |                                                  |          |
|                                                |                                                              |                                                  |          |
|                                                |                                                              |                                                  |          |
| ljuntos                                        | 0                                                            |                                                  | <b>^</b> |
| Documento Principal                            |                                                              |                                                  |          |
| ADJUNTO                                        |                                                              | DATOS                                            |          |
|                                                |                                                              | Catalogación (*): Parte médico sin especificar 💌 |          |
| ZU1610225393290.pdf                            |                                                              | Descripción:<br>Imáx 100 caracteres1             |          |
|                                                |                                                              | ç                                                |          |
| Documentación pendiente de completar (         |                                                              |                                                  |          |
|                                                |                                                              |                                                  |          |
| Documentos Anexos                              | 0                                                            |                                                  |          |
| ANEXO                                          |                                                              | BATOS                                            |          |
| ~ * ~ ~ ~ ~ ~ ~ ~ ~ ~ ~ ~ ~ ~ ~ ~ ~ ~ ~        |                                                              | Catalogación (*): Selecione una catalogación     |          |
| SOLICITUD_AUTORIZACION.pdf                     |                                                              | Descripción:<br>Imáx 100 caracteres              |          |
|                                                |                                                              | fuer in congritted                               |          |
|                                                |                                                              |                                                  |          |

Figura 5 – Iniciador de Juicio Rápido formulario

#### 1.1.3 Fiscalía como interviniente

Se modifican los siguientes formularios para incluir un check que permita indicar si es necesario informar a la Fiscalía como interviente:

Escrito de trámite

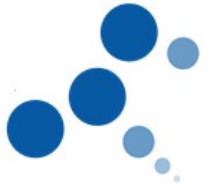

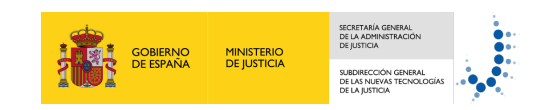

- Iniciador de Asunto
- Iniciador de Ejecución
- Iniciador de Atestado
- Recurso de Casación al Tribunal Supremo

El funcionamiento del sistema es el siguiente:

En el apartado intervinientes se incluye el check optativo "Fiscalía como interviniente"

| H | Intervinientes O                          |  |
|---|-------------------------------------------|--|
|   |                                           |  |
|   | Informar a la Fiscalia como interviniente |  |
|   |                                           |  |
|   |                                           |  |

Figura 6 – Fiscalía como interviniente

#### 1.1.4 Ordenación adjuntos

El sistema permite reordenar los adjuntos anexados en un mensaje para lo cual es necesario seleccionar el adjunto pulsando el botón izquierdo del ratón y desplazarlo a la posición manteniéndolo pulsado.

| ANEXO DATOS                                                                |                          |
|----------------------------------------------------------------------------|--------------------------|
|                                                                            |                          |
| Catalogación (*): Documentación pr<br>Descripción:<br>[máx 100 caracteres] | obatoria fiscal          |
| Catalogación (*):  Cocumentación pr Descopción: Imáx 100 caracteres]       | obatoria contable/merc 💌 |
| Catalogación (*): Dictamento 3* Descripción:<br>[máx 100 caracteres]       | cificar •                |

Figura 7 – Modificar orden de adjuntos 1

| Docum | entos Ar | nexos O                                                                                                    |                                                                                              |
|-------|----------|----------------------------------------------------------------------------------------------------|----------------------------------------------------------------------------------------------|
|       |          | ANEXO                                                                                                    | DATOS                                                                                        |
| ď     | ā        | Priebalizzet 2.edf                                                                                              | Catalopación (1): Documentación probatoria fiscal                                            |
| ľ     | â        | Proveba levent 35 pdf                                                                                           | Catalogación (*): Documentación probatoria contable/merc * Descripción: [máx 100 caracteres] |
| ď     | ā        | Putta Isant 4 adf     Pulsar con botón izquierdo     del ratión y mantener     pulsado mientras se     despiaza | Catalopscion (*): Dictamen sin especificar                                                   |

Figura 8 – Modificar orden de adjuntos 2

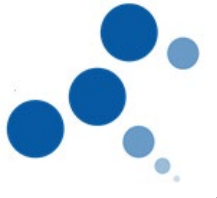

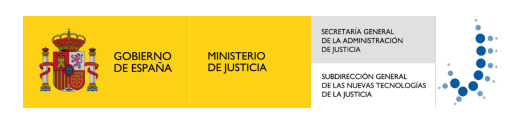

| Docum | entos A | inexos O                           |                                                                                                    |
|-------|---------|------------------------------------|----------------------------------------------------------------------------------------------------|
|       |         | ANEXO                              | DATOS                                                                                                    |
| ľ     |         | Pheba konet 4.of  Pheba konet 2.of | Catalogación (*): Selecione una catalogación • Persprinción: productora focal • Descripción: Descripción:          |
| ď     | â       | Desplazar a la primera<br>posición | initia 100 caracteres  Catalogación (*): Documentación probatoria contable/mer   Descripción: [más 190 caracteres] |
|       |         |                                    |                                                                                                    |

Figura 9 – Modificar orden de adjuntos 3

| Documentos Anexos |   |                                                                                 |                                                                                                    |  |  |
|-------------------|---|---------------------------------------------------------------------------------|----------------------------------------------------------------------------------------------------|--|--|
|                   |   | ANEXO                                                                           | DATOS                                                                                              |  |  |
| ľ                 | Ô | Pressa lexeret 4 pdf<br>El último documento se<br>deplaza a la primera posición | Catalogación (*): Dictamen sin especificar    Descripción: [mist 100 caracteres]                   |  |  |
| ľ                 | Ô | Presbalkonset 2.pdf                                                             | Catalogación (*): Documentación probatoria fiscal                                                  |  |  |
| ľ                 | Î | Prueba lexited 35 pdf                                                           | Catalogación (*): Documentación probatoria contable/merc *<br>Descripción:<br>[máx 100 caracteres] |  |  |
|                   |   |                                                                                 |                                                                                                    |  |  |

Figura 10 – Modificar orden de adjuntos 4

#### 1.1.5 Modificación mail resumen

Se modifica el mail resumen diario para incluir los escritos cancelados. Se especifica el número de escritos cancelados nuevos desde el envío del último mail resumen

|   | ET STATE                                                                                                    |                                                                                                    | Notificaciones nuevas                                           |                                                                     | Mansajas cancelados nuevos                                                                 |
|---|----------------------------------------------------------------------------------------------------|----------------------------------------------------------------------------------------------------|-----------------------------------------------------------------|---------------------------------------------------------------------|--------------------------------------------------------------------------------------------|
| F | Resumen en los buzones de USUARIO                                                                                                    |                                                                                                    | desde el último mail<br>recibido                                |                                                                     | desde el último mail<br>recibido                                                           |
|   | Buzón                                                                                                    | Notificaciones pendient                                                                                         | es Notificaciones M                                             | lensaies cancelados                                                 |                                                                                            |
|   | Salon                                                                                                    | de descarga                                                                                                    | nuevas                                                          | nuevos                                                              |                                                                                            |
|   | Ilustre Colegio de Procuradores de Burgos                                                                                                    | 6                                                                                                    | 0                                                               | 3                                                                   |                                                                                            |
|   | lustre Colegio de Procuradores de Tenerife                                                                                                    | 0                                                                                                    | 0                                                               | 1                                                                   |                                                                                            |
| E | ste mensaije se dirige exclusivamente a su destinatario y puede c<br>le la legislación vigente. Si ha recibido este mensaje por error, le<br>Antes de imprimir este mensaje, piense al es necesario. El medio | contener información privilegiada o co<br>rogamos que nos lo comunique inme<br>ambiente está en nuestras manos. | onfidencial. Si no es Vd. ei de:<br>diatamente por esta misma v | stinatario indicado, queda notifi<br>la y proceda a su destrucción. | cado de que la utilización, divulgación y/o copia sin autorización está prohibida en virtu |

Figura 11 – Mail resumen con escritos cancelados

#### 1.1.6 Filtros de búsqueda en listados de mensajes

En los listados de mensajes que contengan filtros de búsqueda, los resultados obtenidos tras aplicar estos filtros se mantienen una vez se ha accedido a alguno de los mensajes.

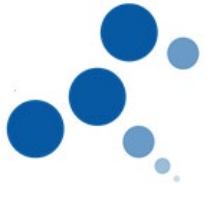

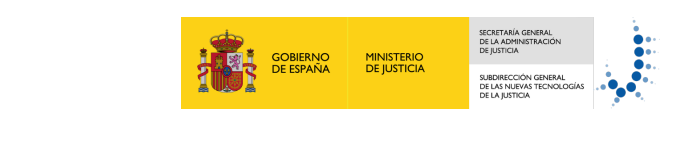

| ( | lipo de Me | ensaje :  | Todo | s     |                    | ✓ Remitente : Todos |                               | ~ | ☑Urgente | □Juzgado de guardia | □Violencia de género | ☑Causa con detenido | Causa con preso       |   |
|---|------------|-----------|------|-------|--------------------|---------------------|-------------------------------|---|----------|---------------------|----------------------|---------------------|-----------------------|---|
| ļ | Encontra   | ados: 3   | Sele | ciona | ados : 0           |                     |                               |   |          |                     |                      |                     | Mensajes por pág : 50 | v |
|   |            |           |      |       | TIPO MENSAJE       |                     | REMITENTE                     |   |          | ASUNTO              | N° EXP.              | FECHA E             | NVÍO                  |   |
|   |            |           | ٩    | ٩     | INICIADOR ATESTADO | l .                 | Aduana de burgos (09059919QA) |   |          | Homicidio           | 43242/2018           | 03/10/201           | 9 12:18:53            |   |
|   |            | $\square$ | ٩    | ٩     | INICIADOR ATESTADO | 1                   | Aduana de burgos [09059919QA] |   |          | Lesiones            | 545354/2019          | 02/10/201           | 9 13:42:48            |   |
|   |            | $\square$ | ٩    | ٩     | INICIADOR ATESTADO |                     | Aduana de burgos [09059919QA] |   |          | Asesinato           | 34534/2019           | 01/10/201           | 9 10:27:33            |   |
| 4 | (  • 1     | ⊧⊪        |      |       |                    |                     |                               |   |          |                     |                      |                     |                       | Ø |
|   |            |           |      |       |                    |                     |                               |   |          | Consolar            | Maraar aama na laia  | Descenter           | Incompared at SCD     |   |

#### Figura 12 – Filtros de búsqueda en listados de mensajes 1

| Tipo de N | lensaje : | Tode | s     | ~                  | Remitente : Todos |                               | ✓ ⊻0 | Jrgente | □Juzgado de guardia | Violencia de género | Causa con detenido | Causa con pres   | 50   |
|-----------|-----------|------|-------|--------------------|-------------------|-------------------------------|------|---------|---------------------|---------------------|--------------------|------------------|------|
| Encont    | trados: 3 | Sele | ccion | ados : 0           |                   |                               |      |         |                     |                     |                    | Mensajes por pág | 50 🗸 |
|           |           |      |       | TIPO MENSAJE       |                   | REMITENTE                     |      |         | ASUNTO              | № EXP.              | FECHA E            | nvio             |      |
|           |           | ٩    | ٩     | INICIADOR ATESTADO |                   | Aduana de burgos [09059919QA] |      |         | Homicidio           | 43242/2018          | 03/10/2019         | 12:18:53         |      |
|           | $\square$ | ٩    | ٩     | INICIADOR ATESTADO |                   | Aduana de burgos [09059919QA] |      |         | Lesiones            | 545354/2019         | 02/10/2019         | 13:42:48         |      |
|           | $\square$ | ٩    | ٩     | INICIADOR ATESTADO |                   | Aduana de burgos [09059919QA] |      |         | Asesimilo           | 34534/2019          | 01/10/2019         | 10:27:33         |      |
|           | ►₽        |      |       |                    |                   |                               |      |         |                     |                     |                    |                  | ۵    |
|           |           |      |       |                    |                   |                               |      |         |                     |                     |                    |                  |      |
|           |           |      |       |                    |                   |                               |      |         | Cancelar            | Marcar como no laid | Descargar          | Incorporar a     | ISGP |

Figura 13 – Filtros de búsqueda en listados de mensajes 2

| TIPO MENSAJE:  | Atestado                                                                                                    |                                                                          |  |  |
|----------------|----------------------------------------------------------------------------------------------------|--------------------------------------------------------------------------|--|--|
| ASUNTO:        | Lesiones                                                                                                    |                                                                          |  |  |
| RENITENTE:     | Fuerzas y Cuerpos de Seguridad :                                                                                                    | Aduana do burgos(096599190A)                                             |  |  |
| DESTINATARIOS: | Órgano :                                                                                                    | DECANATO OF REGIST.Y REPARTO INSTRUCCIÓN de Burgos , Burgos (0905943000) |  |  |
|                | Tipo de Órgano :                                                                                                    | JDO. INSTRUCCIÓN (PENAL)                                                 |  |  |
|                | Oficina registro :                                                                                                    | DECANATO OF REGIST Y REPARTO INSTRUCCIÓN(0905943000)                     |  |  |
|                | dirigido a Juzgado de Guardia                                                                                                    |                                                                          |  |  |
|                | durgente                                                                                                    |                                                                          |  |  |
| FECHA:         | 02/10/2019 - 13:42                                                                                                    |                                                                          |  |  |
| DOCUMENTOS:    | Informacian adicional firmado por<br>(PRINCIPAL) Catalogación: ATESTADO JUICIO R7PIDO SIN DETENIDO     Zotaniogación: ATESTADO JUICIO R7PIDO SIN DETENIDO     MOLECO     Catalogación: OFICIO EXTERINO |                                                                          |  |  |
| DATOS:         | Clase de Registro :                                                                                                    | Alestados y Denuncias con Autor Conocido                                 |  |  |
|                | Delito :                                                                                                    | Lesiones                                                                 |  |  |
|                | Localidad :                                                                                                    | Burgos                                                                   |  |  |
|                | Fecha / Hora :                                                                                                    | 02/10/2019 - 12:34                                                       |  |  |
|                | Número de Atestado:                                                                                                    | 545354                                                                   |  |  |
|                | Año del Atestado:                                                                                                    | 2019                                                                     |  |  |
|                | Causa con:                                                                                                    | Causa con detenido<br>Causa con preso                                    |  |  |
|                | Intervinientes :                                                                                                    | [ACC] Accion popular : losto , Juanito ( Guardia Civil : 32423)          |  |  |
|                | Identificador en LexNET :                                                                                                    | 201910195552849                                                          |  |  |
|                |                                                                                                    | Incorporar al SGP Cancelar Volver Imprimir Descargar                     |  |  |

Figura 14 – Filtros de búsqueda en listados de mensajes 3

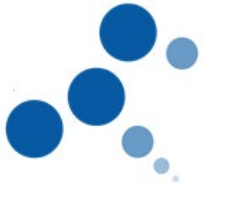

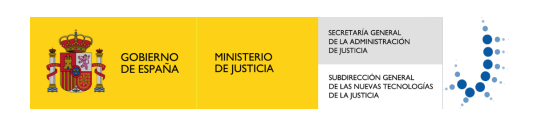

| Tipo de Mensaje | : Tod    | os      | ✓ Remitente : Todos |                               | <ul> <li>✓Urgente</li> </ul> | □Juzgado de guardia | □Violencia de género | ☑Causa con detenido ☑Causa d | con preso      |
|-----------------|----------|---------|---------------------|-------------------------------|------------------------------|---------------------|----------------------|------------------------------|----------------|
| Encontrados:    | 3   Sele | ecciona | ados : 0            |                               |                              |                     |                      | Mensajes p                   | oor pág : 50 🗸 |
|                 |          |         | TIPO MENSAJE        | REMITENTE                     |                              | ASUNTO              | N° EXP.              | FECHA ENVÍO                  |                |
|                 | 4        | ٩       | INICIADOR ATESTADO  | Aduana de burgos [09059919QA] |                              | Homicidio           | 43242/2018           | 03/10/2019 12:18:53          |                |
|                 | 4        | ٩       | INICIADOR ATESTADO  | Aduana de burgos [09059919QA] |                              | Lesiones            | 545354/2019          | 02/10/2019 13:42:48          |                |
|                 | 4        | ٩       | INICIADOR ATESTADO  | Aduana de burgos [09059919QA] |                              | Asesinato           | 34534/2019           | 01/10/2019 10:27:33          |                |
| ( ( 1 ) )       |          |         |                     |                               |                              |                     |                      |                              | 圆              |
|                 |          |         |                     |                               |                              | Cancelar            | Marcar como no leío  | lo Descargar Incor           | porar al SGP   |

Figura 15 – Filtros de búsqueda en listados de mensajes 4

#### **1.1.7 Carpetas personales**

#### 1.1.7.1 Ocultar carpetas personales

La aplicación automáticamente oculta carpetas personales con las siguientes características:

- Su fecha de creación es superior a 60 días
- No contienen mensajes

#### 1.1.7.2 Búsqueda predictiva

La aplicación permite la búsqueda predictiva de carpetas personales

#### Al mover mensajes de un listado

|              |           | NOTIFICACION    | SECTOR TRAFICO MADRID [2807991160] | ASUNTO EN DATOS ENVIO | 1302/2                           | 14 ASS             | 20/08/2019 10:43:32                     |
|--------------|-----------|-----------------|------------------------------------|-----------------------|----------------------------------|--------------------|-----------------------------------------|
| $\checkmark$ | $\square$ | NOTIFICACION    | SECTOR TRAFICO MADRID [2807991160] | ASUNTO EN DATOS ENVIO | 1302/20                          | 14 ASS             | 20/08/2019 10:43:14                     |
|              | 1 2 ) I   | prue<br>prueba1 | Búsqueda predictiva                |                       |                                  |                    | Descargar                               |
| L            |           | © Minister      | rio de Justicia                    |                       | AVISO: Las horas mostradas por L | exNET son horas pe | ninsulares (GMT+01:00)<br>Accesibilidad |

Figura 16 – Mover mensaje. Búsqueda predictiva de carpetas

#### En administración de carpetas

#### Crear carpeta

| Carpetas                                                                                                    | Administración de carpetas                                                                                                    |
|----------------------------------------------------------------------------------------------------|----------------------------------------------------------------------------------------------------|
| Carpetas<br>Carpetas<br>Aduana de burgos<br>I-O Indificaciones Recibidas<br>I-O Acues de recibio<br>Carpeta personal | Administración de carpetas Crae (2) Reventes (2) Reventes |
| Borradores (2)                                                                                                    | Crear subcarpete Crear subcarpete Crear subcarpete Crear subcarpete Acceptable Acceptabl |
|                                                                                                    | Capata personal<br>1 Cancelar Craar                                                                                                    |

Figura 17 – Crear carpeta. Búsqueda predictiva de carpeta padre

Borrar carpeta

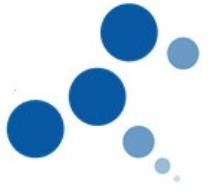

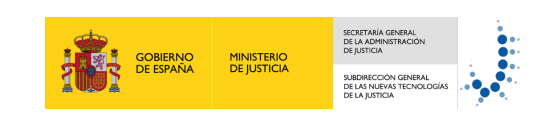

| Carpetas                                                                                                    | Administración de carpetas                                                                                                    |
|----------------------------------------------------------------------------------------------------|----------------------------------------------------------------------------------------------------|
| ۹ 😭                                                                                                    |                                                                                                    |
| Adams de borgos     Adams de borgos     Adams de borgos     Adams de borgos     Adams de borgos     Constantes     Constantes     Constantes     Constantes | Coar C Borre C Reconctrar C Borre C Discussion a predictive de carpeta a borrar<br>Borrar subcarpeta<br>Kontive subcarpeta<br>predict |

Figura 18 – Borrar carpeta. Búsqueda predictiva de carpeta

Renombrar carpeta

| Adama de bargos     O Adama de bargos     O Adama de bargos     O Adama de bargos     O Adama de noto      O     O Adama de noto      O     O Adama de | Carpetas                                                                                                    | Administración de carpetas                                                                                                    |
|----------------------------------------------------------------------------------------------------|----------------------------------------------------------------------------------------------------|----------------------------------------------------------------------------------------------------|
| Bornadores (2)   Renominar's subcarpeta  Nombre eschal  Neevo nombre:  Renominar's subcarpeta  Cancelar  Cancelar  Cancelar  Cancelar  Cancelar                                                                                                    | Adama do bargos     O Adama do bargos     O (Autoritoria Recibidas     O Aconse do recibo ①     O (Regivel personal     Borradores (2) | One Cr     Dorm Cr     Barondrar (Construction)       Renombrar subcarpeta     Barondrar (Construction)       Nombre actual     Implementation       Namon nontines:     Implementation |

Figura 19 – Borrar carpeta. Búsqueda predictiva de carpeta

#### 1.1.7.3 Mensaje de aviso

La aplicación muestra un mensaje de aviso a los usuarios que dispongan de más de 250 carpetas personales.

 Aviso al acceder a la aplicación hasta que el número de carpetas sea inferior a 250.

| Abogacia<br>Española<br>Española                                                                                                    | Abogado                                                                                                    | • 🛓 HERENOZ HERENZEN SALINGON 🔳               |
|----------------------------------------------------------------------------------------------------|----------------------------------------------------------------------------------------------------|-----------------------------------------------|
| LexNET Escritos - Plantillas - Libreta                                                                                                    |                                                                                                    | Entorno: Formación.                           |
| Carpetas Inicio                                                                                                    |                                                                                                    |                                               |
| Institu Colegio de Abogados de Bargos     Oracida carona Reciclas     Oracida coros Reciclas     Oracida coros     Oracida coros | AVISOI Tenes un numero excesivo de carpetas personales. X<br>• AVISOI: Tenes un numero excesivo de carpetas personales que estan perundicando el funcionamento de la aplicación. Sense<br>aconseptible que eliminar los carpetas personales que estan perundicando el funcionamento de la aplicación. Sense<br>aconseptible que eliminar los carpetas personales que estan perundicando el funcionamento de la aplicación. Sense<br>aconseptible que eliminar los carpetas personales que estan perundicando el funcionamento de la aplicación. Sense<br>aconseptible que eliminar los carpetas personales que estan perundicando el funcionamento de la aplicación. Sense<br>de carpetas | minitara las carpotas que no sean necesarias. |

Figura 20 – Mensaje de aviso a usuarios con más de 250 carpetas 1

 Aviso en la pantalla de inicio hasta que el número de carpetas sea inferior a 250.

| Abogacia<br>Española<br>Española (1990) (1990) (1990) (1990)                                                                                                    |                                                                                                    | Abogado • Abogado • Abogado • Abogado                                                             |
|----------------------------------------------------------------------------------------------------|----------------------------------------------------------------------------------------------------|---------------------------------------------------------------------------------------------------|
| LexNET Escritos • Plantillas • Libret                                                                                                    | ā                                                                                                    | Entorno: Formación.                                                                               |
| Carpetas                                                                                                    | icio                                                                                                    |                                                                                                   |
| ۹ 🕿                                                                                                    |                                                                                                    |                                                                                                   |
| Instre Colegio de Abogados de Burgos     Instre Colegio de Abogados de Burgos     Acuste de notos     Tratados de coçuas     Tratados de coçuas     Instre Colegio de Abogados de Madrid     Instre Colegio de Abogados de Santander      Borradores (24)     Acustaneste no Isene ningún mensaje eliquetado | A ho ha habido actividad desde la última conexión     AANSO: Tene un numero eacceivo de carpetas personales que estan perjudicando el funci<br>Administra careitas de barón principal     Enlace a la administración<br>de carpetas | ionamiento de la aplicación. Seria aconsejable que eliminara las carpetas que no sean necesarias. |

Figura 21 – Mensaje de aviso a usuarios con más de 250 carpetas 2